## SOFTWARE INSTALLATION GUIDE

## 1.Make sure computer is linked with machine via the USB wire already

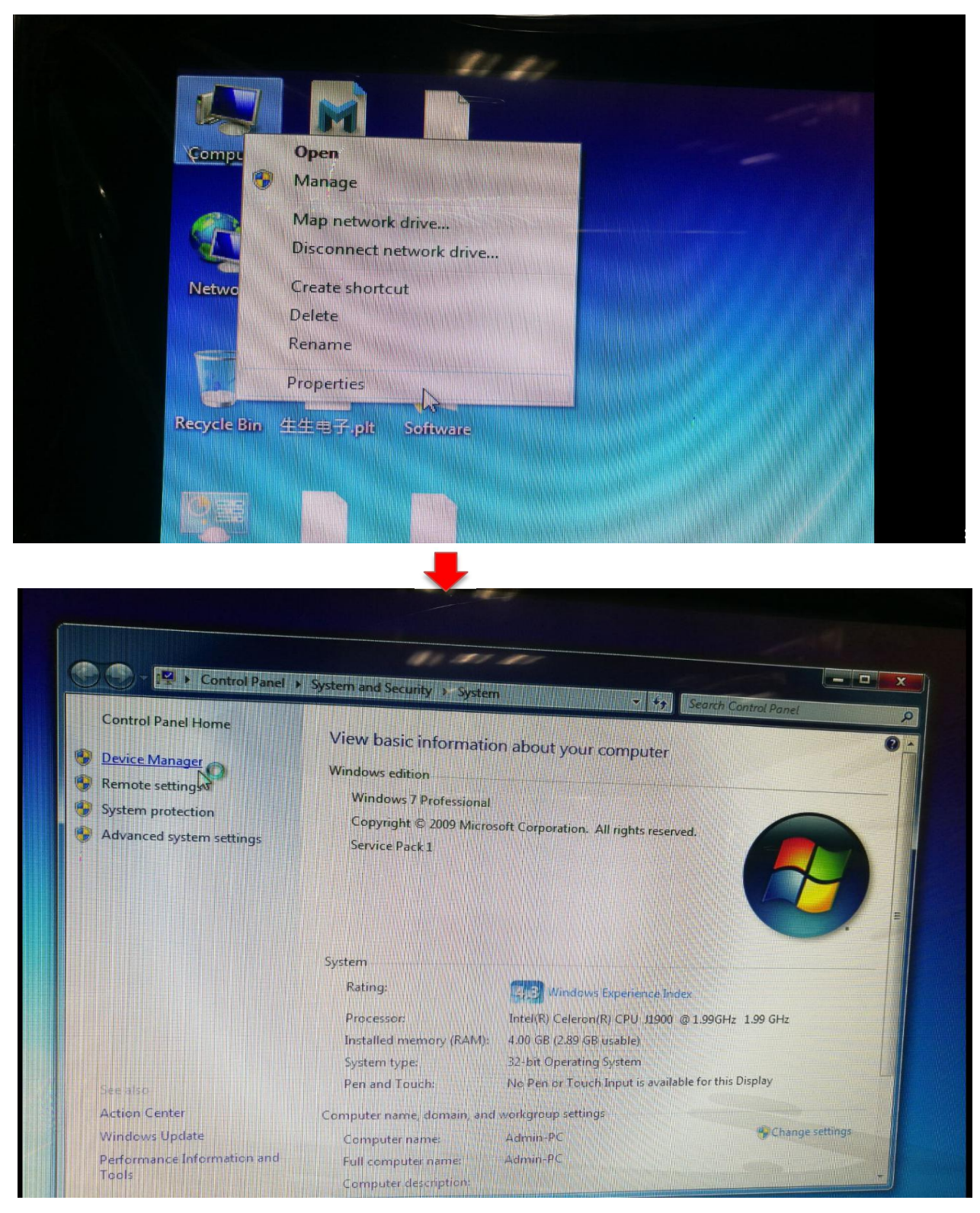

## 2.Click the properties of "COMPUTER", then clik the "DEVICE MANAGER"

**2.In "DEVICE MANGER"interface, find the USB device , Then click "UPDATE DRIVER SOFTWARE"** 

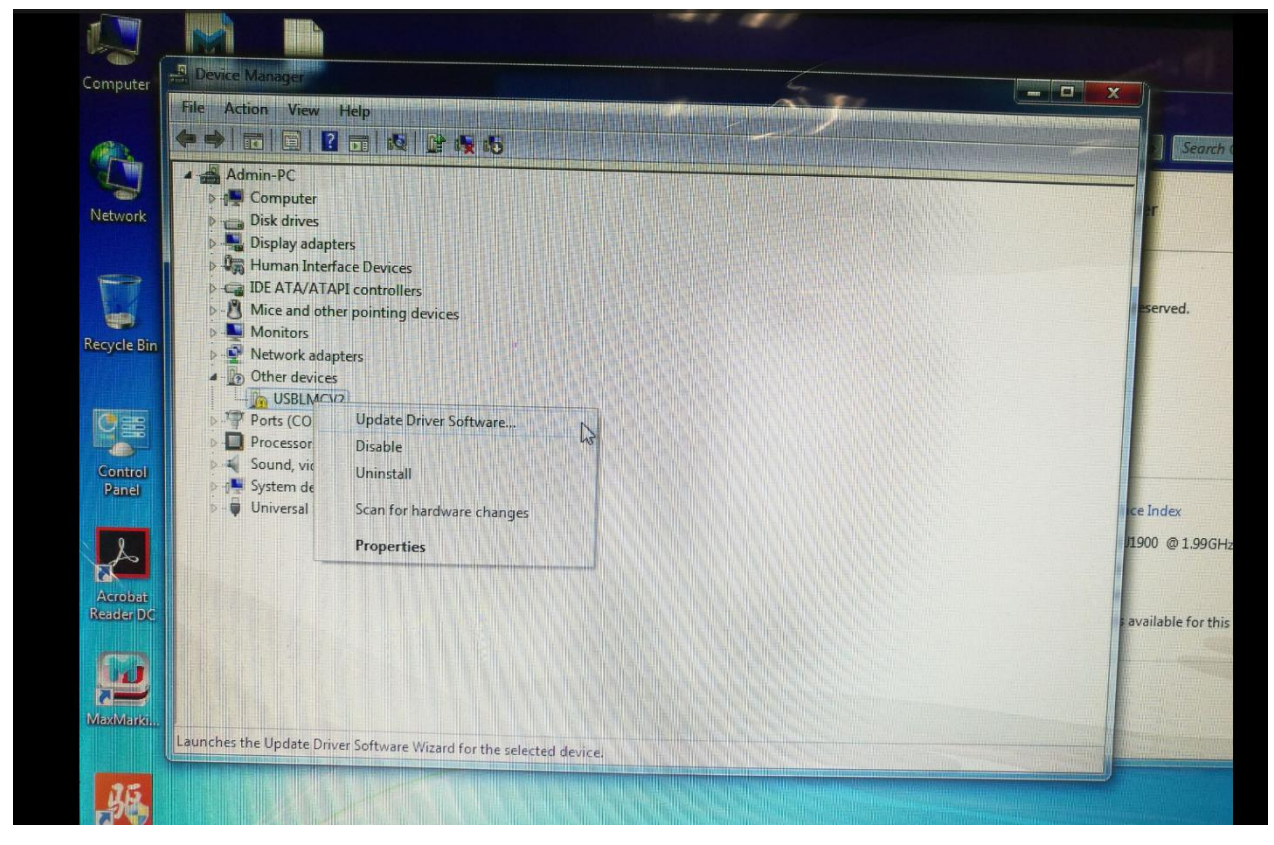

3.Click"Browse" and go to the drive filer position ,\*\*\*\*\Support win xp and win7 32 digital

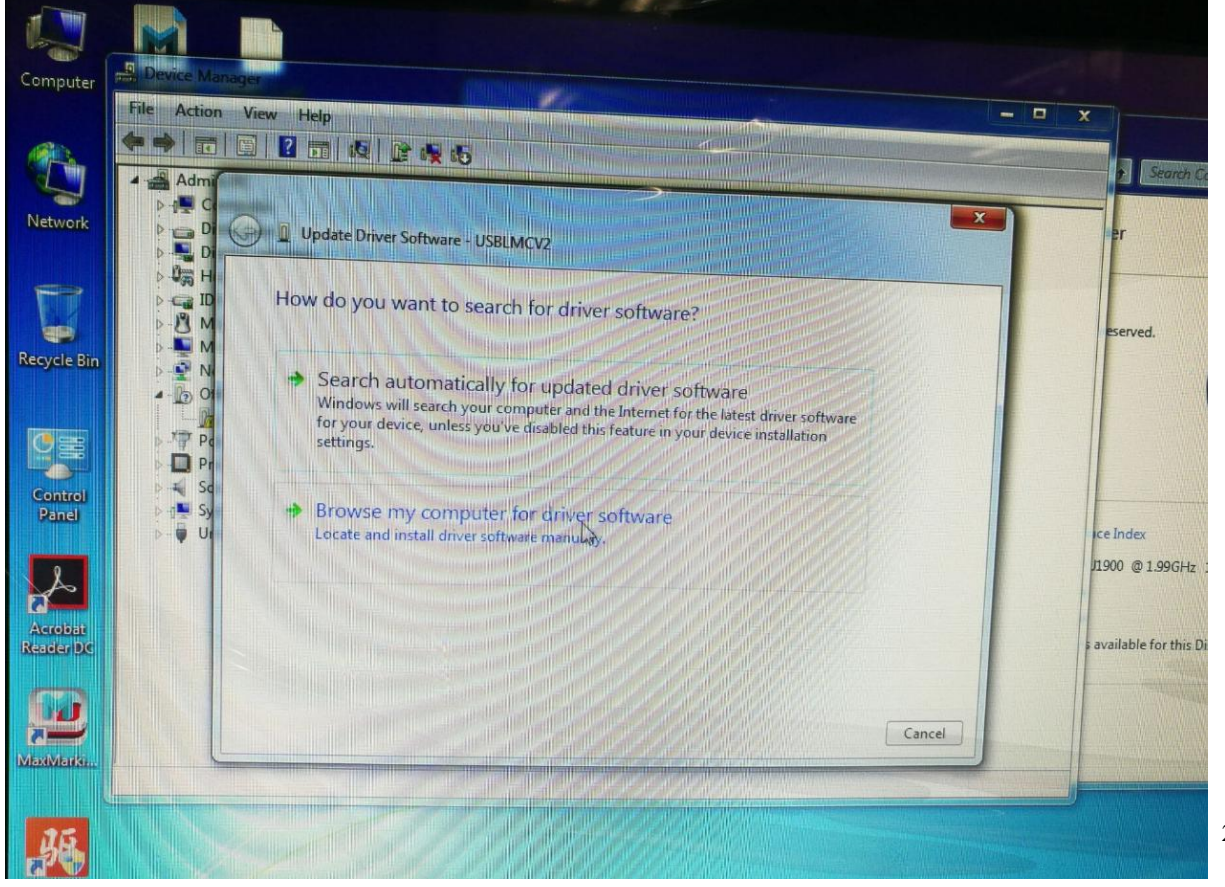

## 4.Click the file folder of \*\*\*\Support win xp and win7 32 digital system\JCZDdriverAllinone and install the software

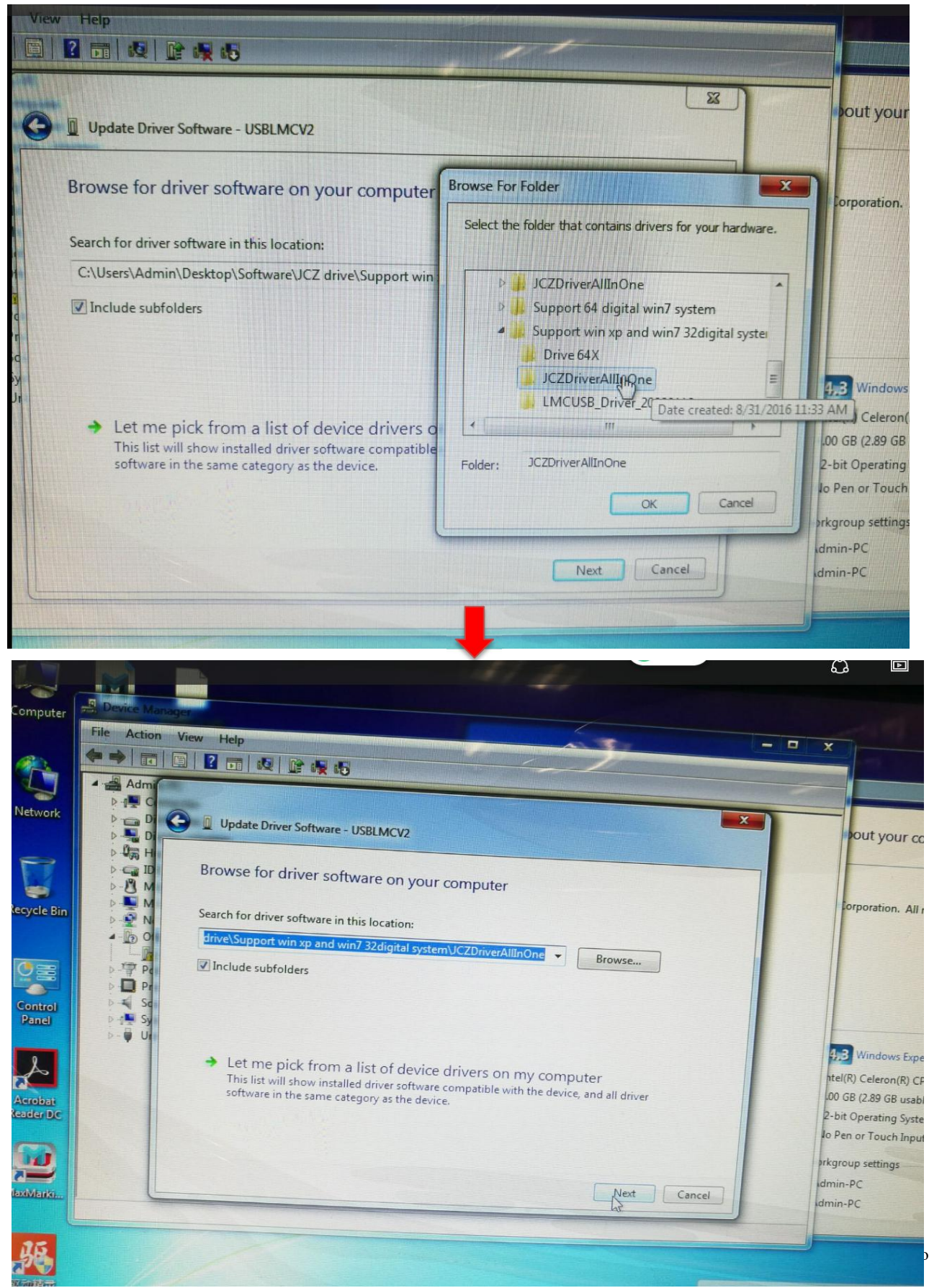

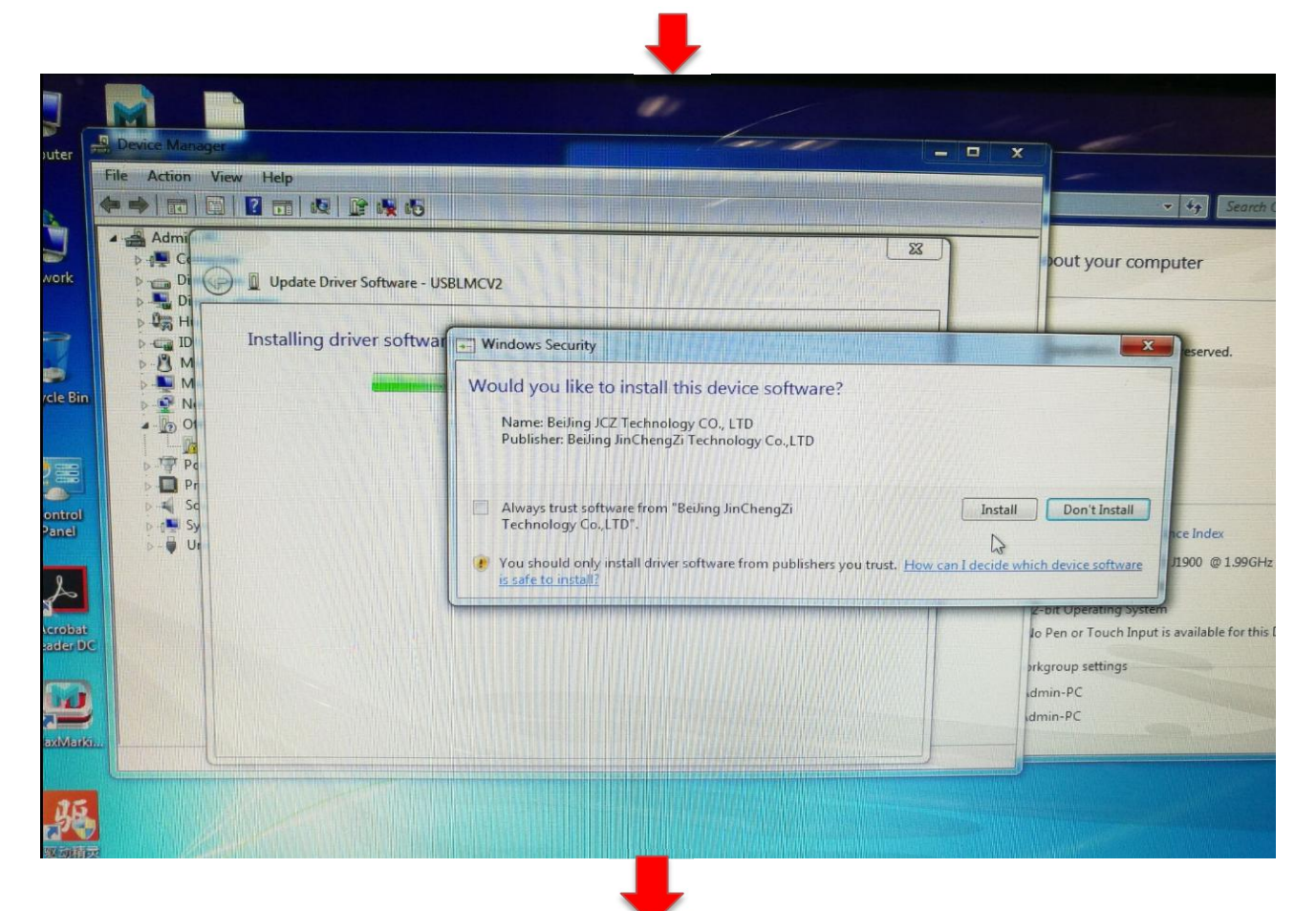

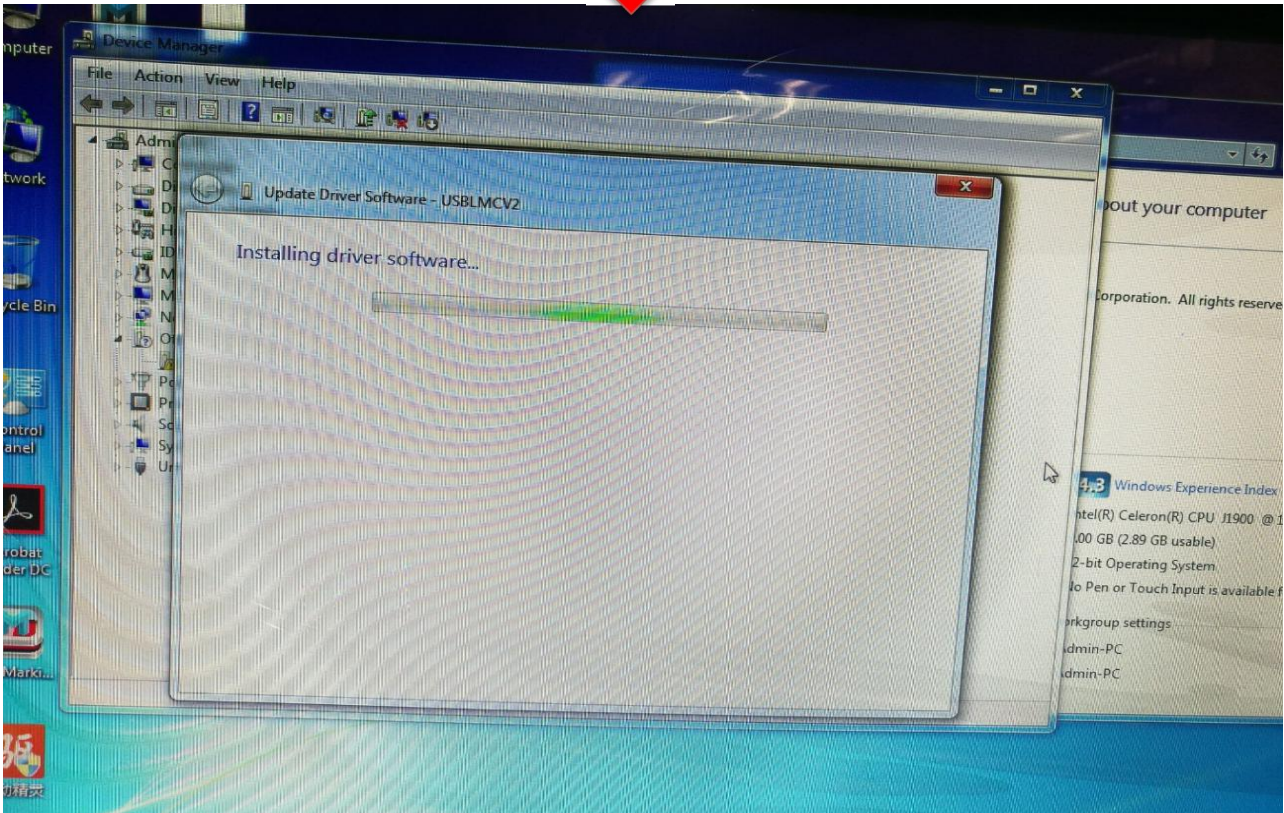

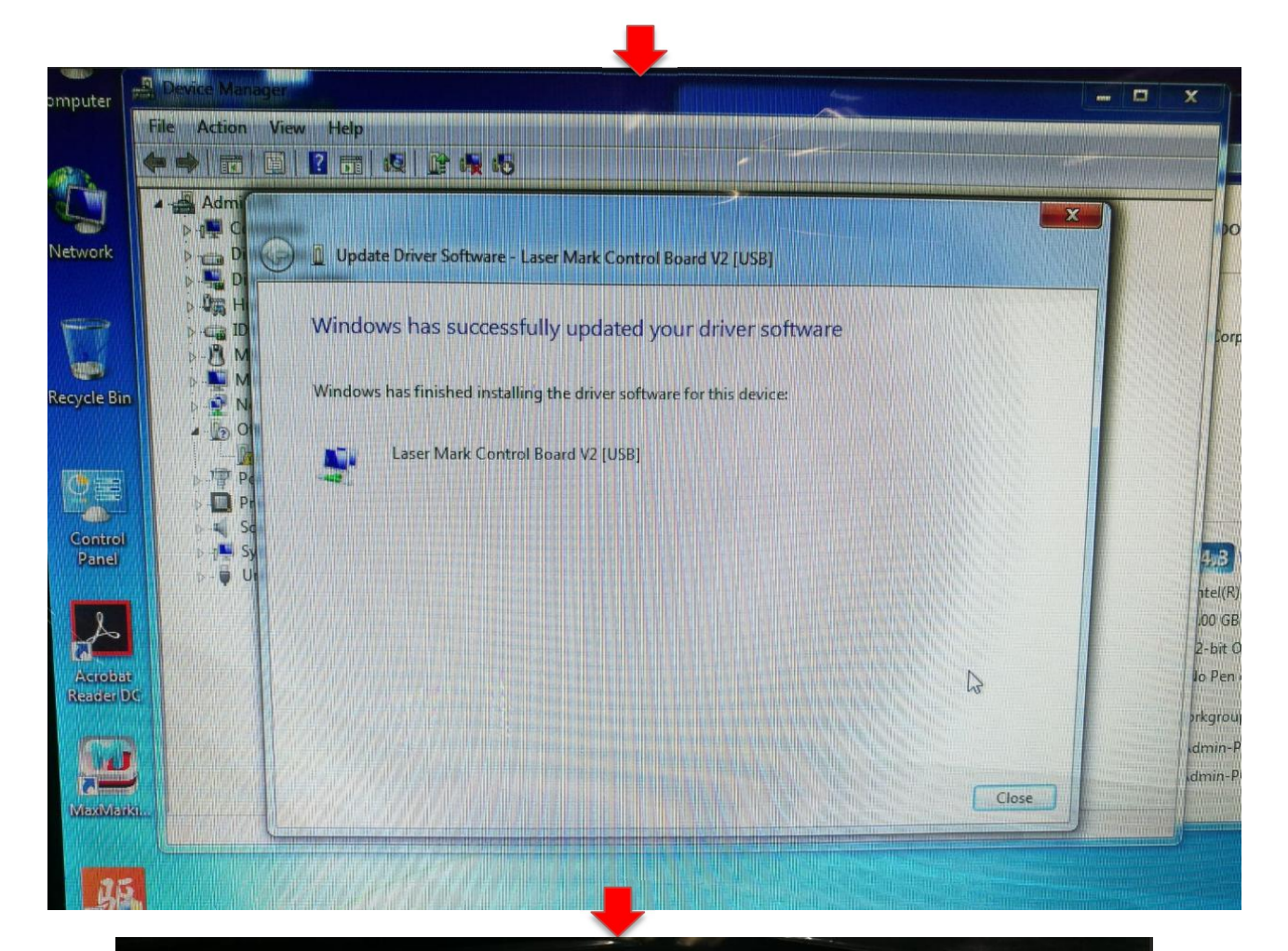

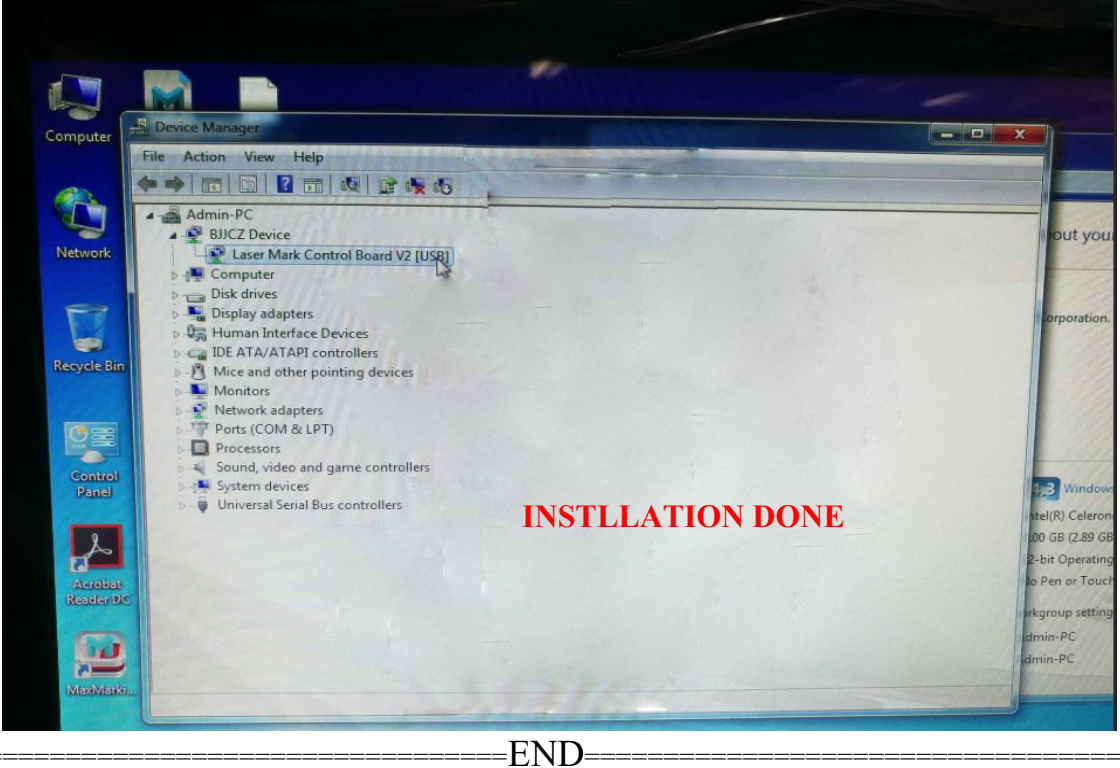